## Jak zarejestrować konto w klasie "New Shores - a Game for Democracy" na platformie e-learningowej Edmodo

Platforma Edmodo nie obsługuje języka polskiego, dlatego, chociaż wszystkie materiały opublikowane w klasie "New Shores - a Game for Democracy" dostępne są w języku polskim, proces rejestracji będziesz musiał przejść w języku angielskim. Poniższa instrukcja pomoże Ci zrobić to bez większych trudności.

- I. Przejdź na stronę <u>https://www.edmodo.com/</u>
- 2. Kliknij "I am a Teacher" ("Jestem nauczycielem")

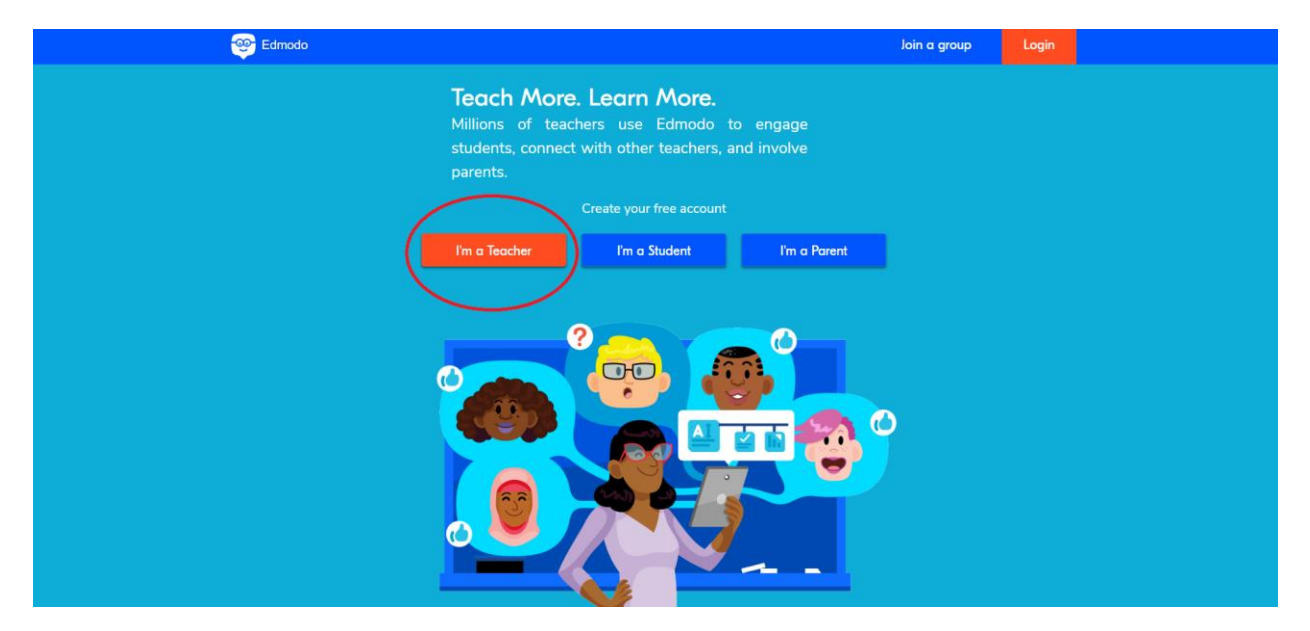

- 3. Wpisz swój adres e-mail i utwórz hasło
- 4. Kliknij "Sign up for free" ("Zarejestruj bezpłatne konto")
- 5. Wpisz swoje imię i nazwisko
- 6. Kliknij "Continue" ("Kontynuuj")
- 7. Możesz podać nazwę szkoły, w której pracujesz. Ta informacja będzie widoczna na Twoim profilu. Jeśli nie chcesz jej ujawniać, kliknij "Skip" ("Pomiń")
- 8. Możesz odnaleźć znane Ci osoby, które mają konto na Edmodo. Platforma podpowiada je na podstawie Twojej listy kontaktów e-mail. Jeśli nie chcesz teraz dodawać kontaktów, ponownie kliknij "Skip" ("Pomiń").
- 9. Zdecyduj, od czego chcesz zacząć swoją przygodę z Edmodo. Zaznacz "Collaborate with Educators" ("Współpraca z nauczycielami")

10. Kliknij "Get Started" ("Rozpocznij "). Teraz możesz już dowolnie korzystać z Edmodo, uzupełniając np. szczegółowe dane na swoim profilu, itp.

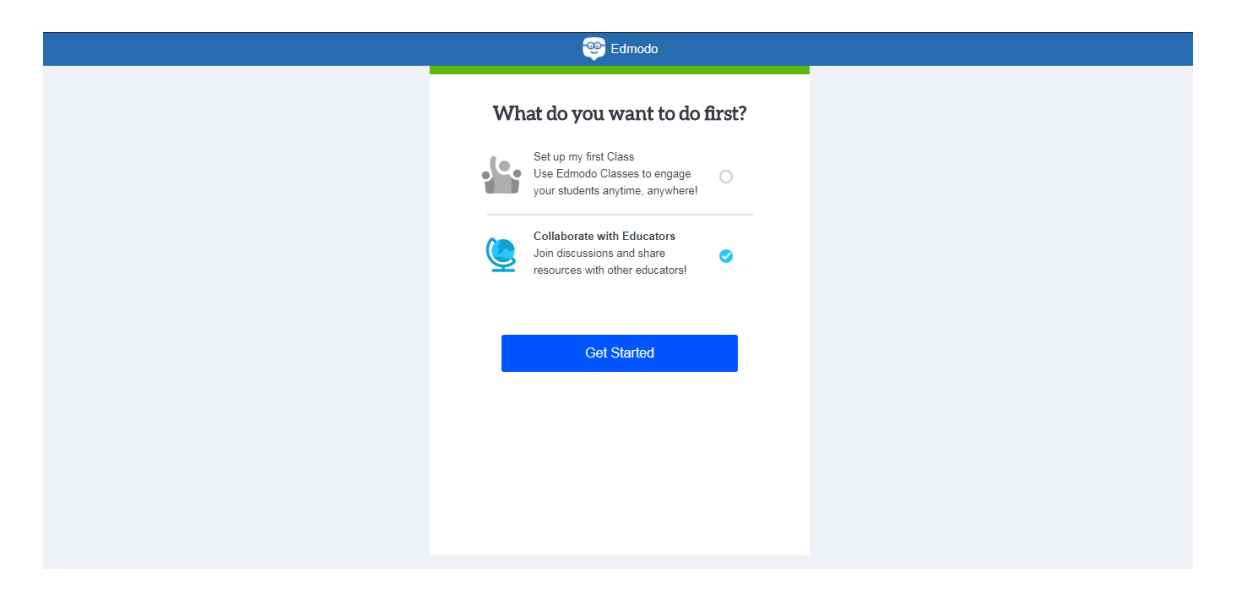

I I. By dołączyć do klasy "New Shores – a Game for Democracy", spójrz na lewą stronę ekranu i wybierz "Join a class" ("Dołącz do klasy")

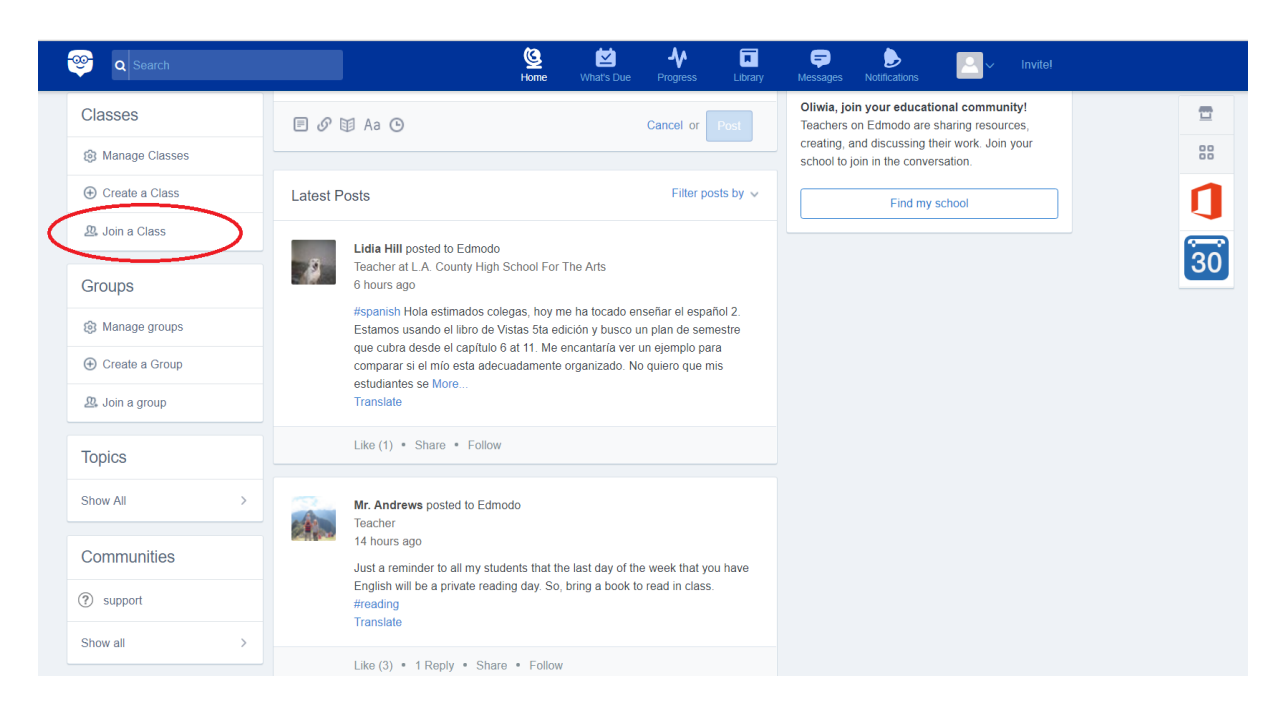

12. Pojawi się małe okno z prośbą o kod grupy. Wpisz: darigv

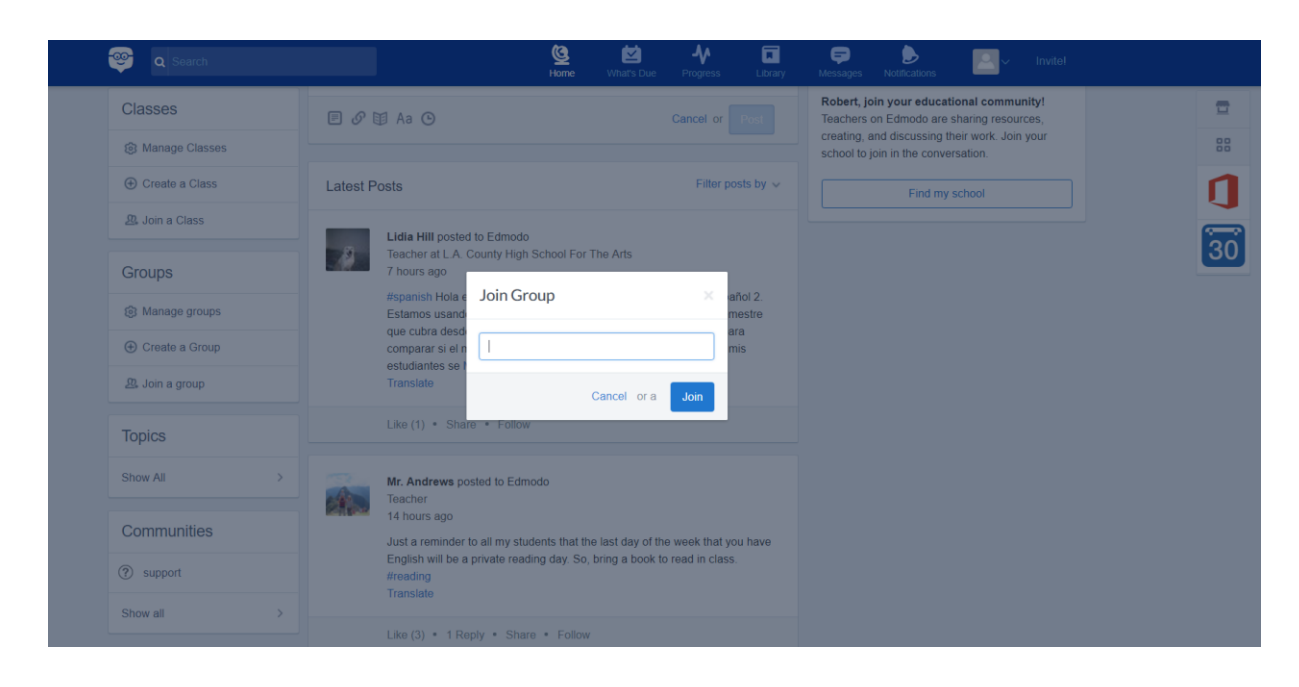

- 13. Gratulacje! Dołaczyłeś do klasy New Shores! Po lewej stronie ekranu kliknij "New Shores a Game for Democracy", aby zobaczyć moduły.
- 14. Kliknij wybrany moduł (np. "Witaj na Platformie")

|   | 🤓 🛛 Search                                                                                                    |                                                              | Contraction Contraction Contra | Mhat's Due       | <b>↓</b><br>Progress | Library  | 戻<br>Messages | Notifications | 2~ | Invitel        |    |
|---|----------------------------------------------------------------------------------------------------|--------------------------------------------------------------|----------------------------------------------------------------------------------------------------|------------------|----------------------|----------|---------------|---------------|----|----------------|----|
|   | Teacher                                                                                                    | O. Witaj na Platformi<br>Small group for New Shores - a Game | ie<br>of or Democr                                                                                                    | racy (polski)    |                      |          |               |               |    |                |    |
| ⇔ | Classes                                                                                                    | Posts Folders Members                                        |                                                                                                    |                  | \$                   | Settings |               |               |    |                |    |
|   | New Shores - a Game for<br>Democracy (polski)                                                                            | Discussions                                                  |                                                                                                    |                  | Filter po            | sts by 🗸 |               |               |    | Edmodo Planner | 30 |
|   | O. Witaj na Platformie     1. Rozwój     kompetencji poprzez     grę New Shores                                          | No messages here. Try selectin                               | ig a different                                                                                                    | t group, or chan | nging the filters    |          |               |               |    |                |    |
|   | <ul> <li>2. Kluczowe pojęcia:<br/>myślenie systemowe<br/>w edukacji i uczenie<br/>się przez<br/>doświadczenie</li> </ul> |                                                              |                                                                                                    |                  |                      |          |               |               |    |                |    |
|   | <ul> <li>3. Kluczowe pojęcia:<br/>uczenie się poprzez<br/>gry</li> </ul>                                                 |                                                              |                                                                                                    |                  |                      |          |               |               |    |                |    |
|   | <ul> <li>4. Jak komunikować<br/>się podczas sesji</li> <li>5. Rola moderatora</li> </ul>                                 |                                                              |                                                                                                    |                  |                      |          |               |               |    |                |    |

15. Kliknij "Folders" ("Foldery")

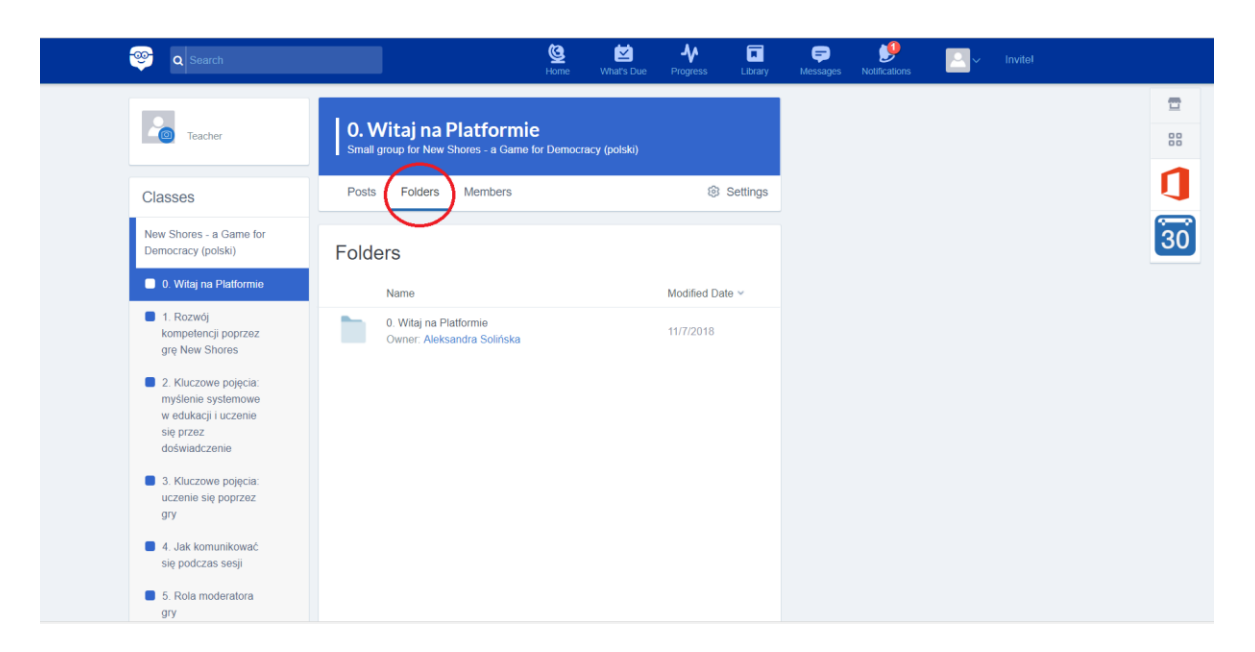

16. Zobaczysz folder poświęcony temu modułowi. Kliknij na niego, a znajdziesz materiały do pobrania / obejrzenia.

| 🤓 🔍 Search                                                                                                    |                                                                  | Borne What's Due      | Progress         | Library  | ╤<br>Messages | Notifications | 2~ |   |      |
|----------------------------------------------------------------------------------------------------|------------------------------------------------------------------|-----------------------|------------------|----------|---------------|---------------|----|---|------|
| Teacher                                                                                                    | O. Witaj na Platformie<br>Small group for New Shores - a Game fo | or Democracy (polski) | l.               |          |               |               |    | 1 |      |
| Classes                                                                                                    | Posts Folders Members                                            |                       | ٢                | Settings |               |               |    | ( | ]    |
| New Shores - a Game for<br>Democracy (polski)                                                                         | 🔄 <sup>5</sup> 0. Witaj na Platfor                               | mie <sup>ov</sup>     | vner: Aleksandra | Solińska |               |               |    | č | SO I |
| 0. Witaj na Platformie                                                                                                | Name                                                             |                       | Mounted Da       | ite ~    |               |               |    |   |      |
| <ul> <li>1. Rozwój<br/>kompetencji poprzez<br/>grę New Shores</li> </ul>                                              | 1. Witaj na platformie Edmodo.p                                  | odf                   | 1/8/2018         |          |               |               |    |   |      |
| <ul> <li>Kluczowe pojęcia:<br/>myślenie systemowe<br/>w edukacji i uczenie<br/>się przez<br/>doświadczenie</li> </ul> | 2. E-learning-New Shores na pla<br>Edmodo pdf                    | atformie              | 1/8/2018         |          |               |               |    |   |      |
| <ul> <li>Kluczowe pojęcia:<br/>uczenie się poprzez<br/>gry</li> </ul>                                                 |                                                                  |                       |                  |          |               |               |    |   |      |
| <ul> <li>4. Jak komunikować<br/>się podczas sesji</li> </ul>                                                          |                                                                  |                       |                  |          |               |               |    |   |      |
| 5. Rola moderatora<br>gry                                                                                             |                                                                  |                       |                  |          |               |               |    |   |      |

17. Zapoznaj się z treścią kolejnych modułów, przechodząc przez wszystkie zebrane w nich materiały.

18. Możesz też skorzystać "Forum", aby podzielić się swoimi refleksjami (w języku polskim). Napotkałeś na jakieś trudności? A może chciałbyś opowiedzieć o swoich doświadczeniach z grą lub opublikować zdjęcia lub inne ciekawe materiały?

| 🤓 🛛 Search                                                                               | Home                                                                                                   | What's Due Progress L | ibrary Messages Notifications | Invite!<br>→ Invite! |    |
|------------------------------------------------------------------------------------------|----------------------------------------------------------------------------------------------------|-----------------------|-------------------------------|----------------------|----|
| Teacher                                                                                  | Forum<br>Small group for New Shores - a Game for Democr                                                | acy (polski)          |                               |                      |    |
| Classes                                                                                  | Posts Folders Members                                                                                  | ® Setti               | ings                          |                      |    |
| New Shores - a Game for<br>Democracy (polski)                                            | Note Assignment Quiz Poll                                                                              |                       |                               |                      | 30 |
| 0. Witaj na Platformie                                                                   | Type your note here                                                                                    |                       |                               |                      | _  |
| <ul> <li>1. Rozwój<br/>kompetencji poprzez<br/>grę New Shores</li> </ul>                 | eorum ×                                                                                                |                       |                               |                      |    |
| <ul> <li>2. Kluczowe pojęcia:<br/>myślenie systemowe<br/>w edukacji i uczenie</li> </ul> | E & E Aa O                                                                                             | Cancel or P           | <u> </u>                      |                      |    |
| się przez<br>doświadczenie                                                               | Discussions                                                                                            | Filter posts by       | ~                             |                      |    |
| <ul> <li>3. Kluczowe pojęcia:<br/>uczenie się poprzez<br/>gry</li> </ul>                 | Aleksandra Solińska posted to E Forum<br>Teacher at Centre For Systems Solutions<br>6 Jun 2018 - 13:17 | n<br>5                |                               |                      |    |
| <ul> <li>4. Jak komunikować<br/>się podczas sesji</li> </ul>                             | Zdjęcie z jednego z testów gry.                                                                        |                       |                               |                      |    |
| <ul> <li>5. Rola moderatora<br/>gry</li> </ul>                                           |                                                                                                    | /                     |                               |                      |    |
| 6. Przed warsztatem                                                                      |                                                                                                    |                       |                               |                      |    |
| 7. W trakcie warsztatu                                                                   |                                                                                                    |                       |                               |                      |    |
| 8. Ewaluacja kursu                                                                       | Like · Reply · Share · Follow                                                                          |                       |                               |                      |    |
| Forum                                                                                    | Type a reply                                                                                           |                       |                               |                      |    |

19. Możesz także pochwalić się efektami "Pomysłów do zrealizowania". Pokaż, jak Twoi uczniowie zinterpretowali zadania domowe, co stworzyli, jak się bawili podczas zajęć. Jesteśmy bardzo ciekawi Waszych historii!

| Search                                                                                   |                                                               | ₩<br>Home What's Due            | Progress           | Library  | <b>F</b><br>Messages | Notifications | <u> </u> | Invitel |    |
|------------------------------------------------------------------------------------------|---------------------------------------------------------------|---------------------------------|--------------------|----------|----------------------|---------------|----------|---------|----|
| Teacher                                                                                  | Pomysły do zrealizow<br>Small group for New Shores - a Game f | vania<br>for Democracy (polski) |                    |          |                      |               |          |         |    |
| Classes                                                                                  | Posts Folders Members                                         |                                 | © 5                | Settings |                      |               |          |         | 1  |
| New Shores - a Game for<br>Democracy (polski)                                            | Note Assignment Quiz Poll                                     |                                 |                    |          |                      |               |          |         | 30 |
| <ul> <li>0. Witaj na Platformie</li> </ul>                                               | C Type your note here                                         |                                 |                    |          |                      |               |          |         |    |
| <ul> <li>1. Rozwój<br/>kompetencji poprzez<br/>grę New Shores</li> </ul>                 | Pomysły do zrealizowania ×                                    |                                 |                    |          |                      |               |          |         |    |
| <ul> <li>2. Kluczowe pojęcia:<br/>myślenie systemowe<br/>w edukacji i uczenie</li> </ul> | E 🖉 🗊 Aa 💿<br>Attach Files                                    |                                 | Cancel or F        | Post     |                      |               |          |         |    |
| się przez<br>doświadczenie                                                               | Discussions                                                   |                                 | Filter post        | s by 🗸   |                      |               |          |         |    |
| <ul> <li>3. Kluczowe pojęcia:<br/>uczenie się poprzez<br/>gry</li> </ul>                 | No messages here. Try selecting                               | g a different group, or cha     | nging the filters. |          |                      |               |          |         |    |
| <ul> <li>4. Jak komunikować<br/>się podczas sesji</li> </ul>                             |                                                               |                                 |                    |          |                      |               |          |         |    |
| 5. Rola moderatora<br>gry                                                                |                                                               |                                 |                    |          |                      |               |          |         |    |
| 6. Przed warsztatem                                                                      |                                                               |                                 |                    |          |                      |               |          |         |    |
| 7. W trakcie warsztatu                                                                   |                                                               |                                 |                    |          |                      |               |          |         |    |
| 8. Ewaluacja kursu                                                                       |                                                               |                                 |                    |          |                      |               |          |         |    |
| Forum                                                                                    |                                                               |                                 |                    |          |                      |               |          |         |    |
| Pomysły do<br>zrealizowania                                                              |                                                               |                                 |                    |          |                      |               |          |         |    |

Powodzenia! Jeśli potrzebujesz pomocy, skontaktuj się z administratorem grupy, Aleksandra Solińską: aleksandra.solinska@crs.org.pl